# Manuel Auteur Articles avec Wordpress Site Persay

Ecriture d'articles du blog PersayPolis

**PERSAY** Pédagogies Echanges Recherches à paris-SaclAY

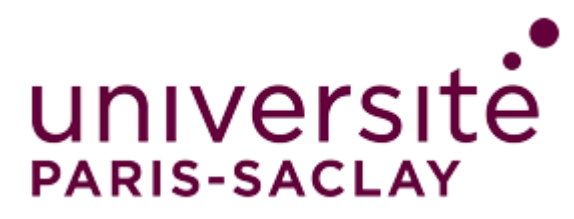

Sophie Banide sophie.banide@gmail.com

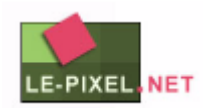

# Table des matières

| I. Cor  | nexion à l'espace privé                   | 2 |
|---------|-------------------------------------------|---|
| 1. (    | Où est-ce ?                               | 2 |
| 2.      | Identification                            | 2 |
| 3.      | Présentation de l'interface               | 3 |
| II. No  | tions fondamentales                       | 4 |
| 1.      | Les pages, les articles et les catégories | 4 |
| l       | La Page                                   | 4 |
| ι       | Un Article                                | 4 |
| ι       | Une Catégorie                             | 4 |
| 2.      | La mise en forme                          | 4 |
| III. Le | s articles                                | 6 |
| 1.0     | Gérer les articles                        | 6 |
| 2. /    | Autoriser ou non les commentaires         | 6 |
| 3. '    | Trier les articles dans les catégories    | 7 |
| VI Me   | ettre en forme le contenu des Articles    | 7 |
| 1.      | Insérer et mettre en forme le contenu     | 7 |
| 2. /    | Ajouter un média                          | 9 |
| 3. /    | Ajouter des liens                         | 9 |
| V. Sp   | écificité des articles                    |   |
| 1.      | Associer une catégorie                    |   |
| 2.      | Les étiquettes                            |   |
| 3.      | Gérer les commentaires                    |   |

# I. Connexion à l'espace privé

## 1. Où est-ce ?

Cliquer sur Connexion dans la barre de menu du site

Connexion

## 2. Identification

| Nom d'utilisateur ou ad    | resse e-mail |
|----------------------------|--------------|
| Mot de passe               |              |
| Se souvenir de moi         | Se connecter |
| Inscription   Mot de passe | oublié ?     |

Saisissez vos identifiants puis cliquer sur le bouton « Se connecter »

# 3. Présentation de l'interface

| 0          | 🖀 PERSAY 📮 0      | + Créer                                     |                                                     |
|------------|-------------------|---------------------------------------------|-----------------------------------------------------|
|            | Tableau de bord 🔸 | Tableau de boro                             | ł                                                   |
| *          | Articles          | D'un coup d'œil                             |                                                     |
| <b>9</b> 3 | Médias            | 🖈 11 articles                               | 31 pages                                            |
| •          | Commentaires      | WordPress 4.7 avec le the                   | eme Persav.                                         |
| 31         | Calendriers       |                                             |                                                     |
| 4          | Profil            | Activité                                    | *                                                   |
| ø          | Outils            | Publié récemment                            |                                                     |
| 0          | Réduire le menu   | 11 Déc, 22 h 03 min<br>IUT Sceaux 6/12/2016 | CR café pédagogie « Evaluer les apprentissages »    |
|            |                   | 20 Nov, 21 h 07 min<br>Pierre Terrail       | Pour une école de l'exigence intellectuelle – Jean- |
|            |                   | 20 Nov, 20 h 50 min                         | La didactique professionnelle – Pierre Pastré       |
|            |                   | 20 Nov, 20 h 29 min<br>Michel Vial          | Se repérer dans les modèles de l'évaluation –       |
|            |                   | 20 Nov, 20 h 14 min<br>Bachelard            | La formation de l'esprit scientifique – Gaston      |

Voici le tableau de bord de Wordpress. Votre rôle étant d'écrire des articles, votre profil est auteur. Vous utiliserez le menu supérieur de gauche.

# **II. Notions fondamentales**

### 1. Les pages, les articles et les catégories

La Page est destinée à présenter un *contenu statique*, à l'exemple de la page « Qui sommes-nous » ou d'autre contenu de présentation et qui resteront. Certains sites comportent uniquement des Pages. Exemple : des sites de petites entreprises dont les besoins en contenu dynamique sont plutôt modestes.

- Une page contient du texte, des images, etc...
- Une page enfant peut dépendre d'une page parente. (Hiérarchie des pages)

En tant qu'auteur d'articles, vous n'avez pas accès à la gestion des pages.

**Un Article** contient d'ordinaire *des informations qui sont classées chronologiquement* (actualités, blog...). Ils sont utilisés pour le BLOG PersayPolis. Chaque article se rapporte à une catégorie.

- Comme les pages : contient du texte, des images, etc...
- Un article ne peut contenir d'autres articles.
- Un article peut être présent dans différentes catégories.

**Une Catégorie** est liée uniquement aux articles : aucun lien avec les pages. Elle permet donc de *trier les articles*. Pour le BLOG PersayPolis les catégories sont « fiches de lecture », « initiatives pédagogiques », « fiches pratiques », « autres ».

- Une catégorie peut contenir une ou plusieurs sous-catégories.
- Une catégorie affiche un ou plusieurs articles.
- Les catégories ne peuvent pas contenir de Page.

## 2. La mise en forme

L'éditeur de contenu de Wordpress ressemble à un éditeur de texte comme « Word » ou « OpenOffice ». Mais attention, à part la ressemblance graphique volontaire des différents boutons, on ne peut pas les comparer :

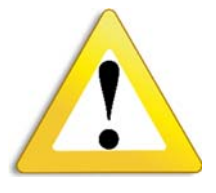

**Couper/Coller du texte dans l'éditeur visuel en provenance de Word n'est pas recommandé** ; le cas échéant, **seul le bouton Coller du texte Word** de la barre inférieure de l'éditeur peut être utilisé. MS Word génère un code HTML déplorable et la mise en forme devient une galère. Le résultat final risque de déranger l'harmonie de votre thème.

| 4 thématiques v |   |
|-----------------|---|
| Apprendre       | > |
| Evoluer         | > |
| S'enrichir      | > |

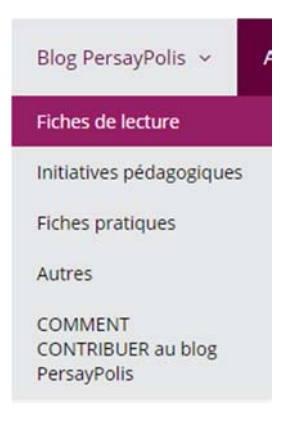

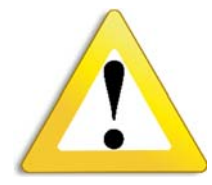

Le site s'occupera lui-même de l'apparence graphique du contenu : taille de la police, couleur, bordure des images... il ne faut donc pas y penser. Il suffit juste d'insérer le texte, les images, les listes et gérer la disposition. Vous pouvez ponctuellement utiliser les mises en forme comme le gras ou l'italique.

#### Voici un exemple : Vue de l'espace d'administration

| **                                         |                                                                                                    | Visuel                        | lexte    |
|--------------------------------------------|----------------------------------------------------------------------------------------------------|-------------------------------|----------|
| Fichier • Modifier •                       | Insérer 🔻 Voir 👻 Format 🗶 Tableau 💌                                                                                                    |                               |          |
| Paragraphe • B                             |                                                                                                    |                               | $\times$ |
| 神神間の」                                      |                                                                                                    |                               |          |
| Comment o                                  | construire un cours ?                                                                                                    |                               |          |
| i ser                                      | La première fois que j'ai été en charge d'un enseignement, je suis allé puiser du contenu dans des livr<br>connaissais, j'ai découvert d'autres ressources, puis, avec l'aide des collègues et aussi du contenu de<br>des années précédentes, j'ai élaboré mon propre cours et les exercices associés. <u>Aujourd'hui,</u> je procè<br>différemment | res que je<br>leurs cou<br>de | rs       |
| 1) J'ai été marqué p<br>enseignement. On y | par les vidéos « <u>Teaching teaching &amp; understanding understanding</u> » et la participation à des ateliers autour de la conception d'<br>y retrouve des ingrédients qui sont devenus essentiels pour moi :                                                                                                    | 'un                           |          |
| • D'abord, défin                           | nir les objectifs d'apprentissage de l'enseignement. Car il n'est pas facile, une fois que l'on a délimité son contenu, de savoir à q                                                                                                    | uel niveau i                  | il       |

- doit être maîtrisé par les étudiants. Les premières fois, je me suis même rendu compte que ma façon de faire passer le contenu ne correspondait pas à mes attentes sur son niveau de maîtrise !
  Ensuite, réfléchir et définir la façon d'évaluer ces objectifs. S'ils doivent être atteints et s'ils ont été correctement explicités aux étudiants (par exemple avec
- Ensuite, reflectur et definir la façon d'evaluer ces objectifs. Sus doivent etre atteints et s'us ont ete correctement explicités aux étudiants (par exemple avec un syllabus, cette première page synthétique d'un polycopié qui donne les objectifs et les règles de fonctionnement, et d'évaluation du module), la méthode d'évaluation doit permettre de le vérifier.
- Enfin, se questionner sur la façon de faire passer le contenu : la méthode employée au cours de l'enseignement. Cette méthode doit évidemment refléter l'usage que l'on veut transmettre aux étudiants du contenu et être en adéquation avec l'évaluation oui sera faite.

#### Vue dans la partie publique

#### Comment construire un cours ?

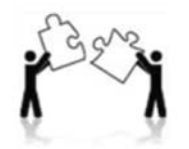

La première fois que j'ai été en charge d'un enseignement, je suis allé puiser du contenu dans des livres que je connaissais, j'ai découvert d'autres ressources, puis, avec l'aide des collègues et aussi du contenu de leurs cours des

années précédentes, j'ai élaboré mon propre cours et les exercices associés. Aujourd'hui, je procède différemment.

1) J'ai été marqué par les vidéos « Teaching teaching & understanding understanding » et la participation à des ateliers autour de la conception d'un enseignement. On y retrouve des ingrédients qui sont devenus essentiels pour moi :

 D'abord, définir les objectifs d'apprentissage de l'enseignement. Car il n'est pas facile, une fois que l'on a délimité son contenu, de savoir à quel niveau il doit être maîtrisé par les étudiants. Les premières fois, je me suis même rendu compte que ma façon

## **III.** Les articles

## **1.** Gérer les articles

Pour accéder à la gestion des Articles, cliquer sur le bouton « Articles ».

Un sous menu apparaît ainsi qu'un tableau regroupant tous les articles du site.

Grâce aux actions groupées, vous allez pouvoir supprimer plusieurs articles que vous devez au préalablement cochées. Vous pouvez également pour plusieurs pages modifier des informations de ces pages : la catégorie, l'auteur, la catégorie parent, l'état (publié, brouillon) ou encore accepter ou non les commentaires... Pour modifier un article : cliquer sur son titre, pour accéder à l'éditeur visuel.

Pour créer un article : cliquer sur «Ajouter».

| Articles Ajouter                                                  |                     |                   |                                                                                     |    |                              |
|-------------------------------------------------------------------|---------------------|-------------------|-------------------------------------------------------------------------------------|----|------------------------------|
| Tous (10)   Publiés (10)   Corbeille (1)                          |                     |                   |                                                                                     |    | Rechercher dans les articles |
| Actions groupées   Appliquer Toutes les dates  Toutes  Filtre     | н                   |                   |                                                                                     |    | 10 éléments                  |
| Titre                                                             | Auteur              | Catégories        | Étiquettes                                                                          |    | Date                         |
| Pour une école de l'exigence intellectuelle – Jean-Pierre Terrail | Philippe Doublet    | Fiches de lecture | constructivisme, Démocratisation<br>scolaire, explicitation, saveur des<br>savoirs  | -  | Publie<br>20/11/2016         |
| La didactique professionnelle – Pierre Pastré                     | Philippe Doublet    | Fiches de lecture | analyse des apprentissages,<br>conceptualisation, Didactique<br>professionnelle     | -  | Publie<br>20/11/2016         |
| Se repérer dans les modèles de l'évaluation – Michel Vial         | Philippe Doublet    | Fiches de lecture | Evaluation, evaluation formative,<br>évaluation par objectifs,<br>évaluation située | -  | Publie<br>20/11/2016         |
| La formation de l'esprit scientifique – Gaston Bachelard          | Philippe Doublet    | Fiches de lecture | Épistémologie, erreur, obstacle<br>épistémologique                                  | -  | Publié<br>20/11/2016         |
| CR Café pédagogie IUT ORSAY: le décrochage des étudiants          | Caroline Vergne     | Blog PersayPolis  | -                                                                                   | -  | Publié<br>19/11/2016         |
| Charte d'utilisation du blog Persaypolis                          | Marie-Joëlle Ramage | Blog PersayPolis  |                                                                                     | 12 | Publié<br>03/11/2016         |
| COMMENT CONTRIBUER au blog PersayPolis                            | Pixoweb             | Autres            |                                                                                     | -  | Publié<br>21/10/2016         |

#### 2. Autoriser ou non les commentaires

Cette fonctionnalité n'est réservée qu'aux administrateurs. Les différents rôles : visiteur peut écrire des commentaires en laissant son mail, auteur peut écrire des articles, éditeur peut écrire des articles et des pages, administrateur a tous les droits.

Pour gérer ces droits, voir le menu Utilisateurs (dans interface administrateur) et plus loin : chapVII

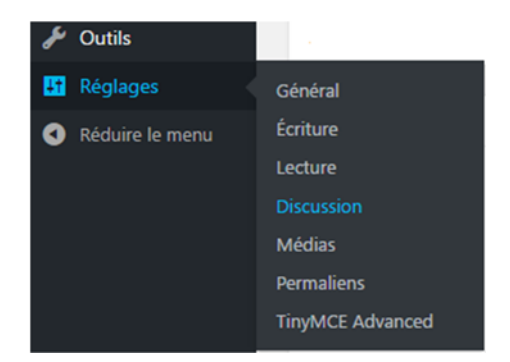

Dans leur interface, il est possible de régler les options globales des commentaires sur l'ensemble du site via le Menu « Réglage » Discussion.

| Réglages par défaut<br>des articles | <ul> <li>Tenter de notifier les sites liés depuis le contenu des articles</li> <li>Autoriser les liens de notification d'autres blogs (pings et rétroliens) sur les nouveaux articles</li> <li>Autoriser les lecteurs à publier des commentaires sur les nouveaux articles</li> <li>(Ces réglages peuvent être modifiés pour chaque article.)</li> </ul> |
|-------------------------------------|----------------------------------------------------------------------------------------------------|
| Autres réglages des<br>commentaires | <ul> <li>L'auteur d'un commentaire doit renseigner son nom et son adresse de messagerie</li> <li>Un utilisateur doit être enregistré et connecté pour publier des commentaires</li> <li>Fermer automatiquement les commentaires pour les articles vieux de plus de 14 jours</li> <li>Activer les commentaires imbriqués jusqu'à 5 r niveaux</li> </ul>   |

→ Par défaut, la case « Autoriser les visiteurs à publier des commentaires sur les articles » est cochée. Pour fermer les commentaires sur l'ensemble du site il suffit de la décocher. Au cas par cas, il est possible de gérer directement cette préférence. Il faut se rendre dans le panneau « Discussion », se trouvant en bas de l'éditeur visuel, puis de cocher (ou non) les cases.

### 3. Trier les articles dans les catégories

| Toutes | Les plus utilisées       |  |
|--------|--------------------------|--|
| ✓ Fic  | hes de lecture           |  |
| Blo    | og PersayPolis           |  |
|        | Autres                   |  |
|        | Fiches pratiques         |  |
|        | Initiatives pédagogiques |  |
| N      | on classé                |  |

# Rendez-vous dans le panneau « Catégories », toujours à droite dans l'éditeur visuel en ayant cliqué sur un article. cochez (ou non) les cases concernant la ou les catégories souhaitées.

# **VI Mettre en forme le contenu des Articles**

## 1. Insérer et mettre en forme le contenu

#### - Dans l'éditeur visuel :

- Insérez votre texte dans la zone prévue à cet effet.

Pour mettre en forme le contenu : sélectionner le texte que vous voulez
« styler ». Puis dérouler le menu
Paragraphe pour ajouter le sous-titre
« Titre2 » (le premier titre étant celui de la page, ici« Enseigner »).

Le titre de votre article « Enseigner »: il sera utilisé automatiquement pour générer l'url vers cet article. Ne modifiez pas le permalien qui s'affiche dessous.

Puis continuer à mettre en forme le texte avec les boutons (citation, gras, couleur...) se trouvant dans la barre.

| Modifier la page Ajouter                                                                                                    |
|----------------------------------------------------------------------------------------------------|
| Enseigner                                                                                                    |
| Permalien : <u>http://www.persay.universite-paris-saclay.fr/?page_id=54</u> Modifier les permaliens                                                                                                    |
| 93 Ajouter un média                                                                                                    |
| Fichier 🔻 Modifier 💌 Insérer 💌 Voir 💌 Format 💌 Tableau 💌                                                                                                    |
| Titre 2 $\bullet$ $B$ $I$ $\iota$ $\bullet$ $\bullet$ |
|                                                                                                    |

#### Comment construire un cours ?

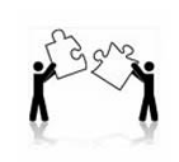

La première fois que j'ai été en charge d'un en connaissais, j'ai découvert d'autres ressources des années précédentes, j'ai élaboré mon prop différemment.

#### A savoir :

 $\rightarrow$  Lors d'un copier / coller de Word (ou d'autres logiciels) il est possible que des standards du web ne soient pas respectés (police...)

 $\rightarrow$  La solution : « nettoyer » le texte qui vient d'être collé avec l'outil gomme.

#### - Publication ou Mise à jour sur le site

Cliquer sur le bouton bleu « Publier » lors d'une création de page ou « Mettre à jour la page » à droite

Si vous n'avez pas le temps de finir votre article ou votre page, vous pouvez l'enregistrer comme brouillon et le finir ultérieurement. Il ne s'affichera pas dans votre site, tant que vous ne le validez pas définitivement. Vous pouvez à tout moment désactiver un article en changeant son état de «Publier» à «Brouillon» ou en «Attente de relecture»

Gestion de la date de publication: vous pouvez laisser celle du jour (par défaut) ou si vous voulez anti-dater vos articles, cliquez sur «Modifier» et changez la date manuellement.

| Publier 🔺                       |
|---------------------------------|
| Enregistrer le brouillon Aperçu |
| État : Brouillon Modifier       |
| ( Visibilité : Public Modifier  |
| Publier tout de suite Modifier  |
| Publier                         |

2. Ajouter un média : une image, un fichier de la bibliothèque ou à envoyer sur la bibliothèque

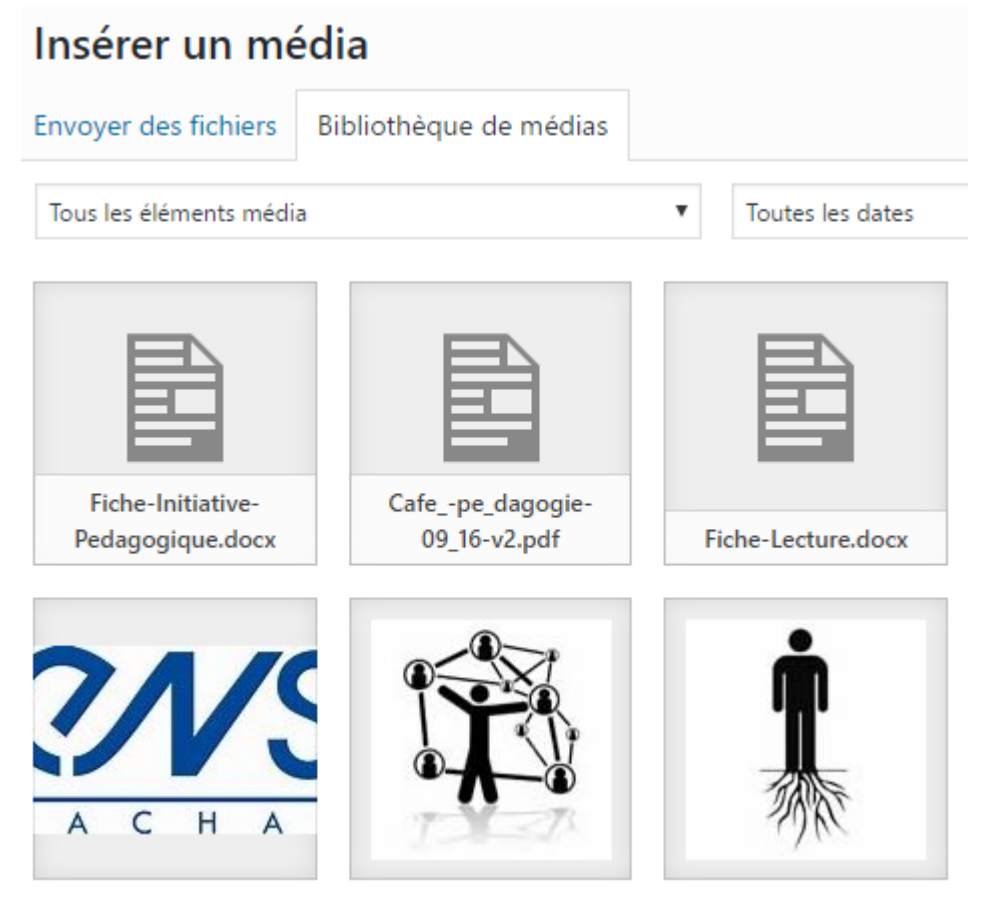

Ensuite en cliquant sur l'image insérée, vous pouvez choisir d'aligner l'image à droite, à gauche, centrée ou de la retirer.

#### 3. Ajouter des liens

Sélectionner le texte, cliquer le bouton en forme de trombone et écrivez les premiers mots du lien que vous cherchez sur le site, un menu déroulant apparait avec des propositions de page. Pour un lien vers un site extérieur, cliquer sur le bouton « engrenage » et insérer l'url de la page.

| ref 🛃 🛃 🔁                                                | ui donne                                                                                                    | les                                                                                                    |
|----------------------------------------------------------|----------------------------------------------------------------------------------------------------|----------------------------------------------------------------------------------------------------|
| Réfléchir à sa posture                                   | Page                                                                                                    | -                                                                                                    |
| CR Café pédagogie IUT ORSAY: le décrochage des étudiants | 19/11/2016                                                                                                    |                                                                                                    |
| Charte d'utilisation du blog Persaypolis                 | 03/11/2016                                                                                                    |                                                                                                    |
| COMMENT CONTRIBUER au blog PersayPolis                   | 21/10/2016                                                                                                    |                                                                                                    |
| Susciter le feedback étudiant : dialogue à mi-parcours   | 21/10/2016                                                                                                    | Π                                                                                                    |
| Enseigner : livres coups de coeur 🖤                      | Page                                                                                                    |                                                                                                    |
| Apprendre : livres coups de coeur 💙                      | Page                                                                                                    |                                                                                                    |
|                                                          | ef el contra sa posture<br>CR Café pédagogie IUT ORSAY: le décrochage des étudiants<br>Charte d'utilisation du blog Persaypolis<br>COMMENT CONTRIBUER au blog PersayPolis<br>Susciter le feedback étudiant : dialogue à mi-parcours<br>Enseigner : livres coups de coeur<br>Apprendre : livres coups de coeur | Réfléchir à sa posture     Page       CR Café pédagogie IUT ORSAY: le décrochage des étudiants     19/11/2016       Charte d'utilisation du blog Persaypolis     03/11/2016       COMMENT CONTRIBUER au blog PersayPolis     21/10/2016       Susciter le feedback étudiant : dialogue à mi-parcours     21/10/2016       Enseigner : livres coups de coeur      Page       Apprendre : livres coups de coeur      Page |

# V. Spécificité des articles

### 1. Associer une catégorie

Chaque article doit être lié à une catégorie que vous aurez créée au préalable.

Evitez de lier un article à plusieurs catégories pour ne pas avoir du contenu dupliqué.

| Toutes | Les plus utilisées       |  |
|--------|--------------------------|--|
| ✓ Fic  | hes de lecture           |  |
| Blo    | og PersayPolis           |  |
|        | Autres                   |  |
|        | Fiches pratiques         |  |
|        | Initiatives pédagogiques |  |
| No     | on classé                |  |

## 2. Les étiquettes

avec des mots plus gros.

Les étiquettes permettent d'avoir une vue par les mots clés les plus utilisés.

Lorsqu'une étiquette est utilisée deux fois, elle apparaît en plus gros dans les tags (widgets à droite).

Pour chaque article, aller sur le panneau de droite Etiquettes et écrivez les mots clés de l'article.

Vous pouvez également choisir parmi les étiquettes les plus utilisées afin d'avoir un bon nuage de mots clés

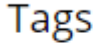

analyse des apprentissages attention classe inversée conceptualisation constructivisme cours magistral Didactique professionnelle

| Étiquettes                              |                |  |  |
|-----------------------------------------|----------------|--|--|
|                                         | Ajouter        |  |  |
| Séparez les étiquettes par des virgules |                |  |  |
| 🙁 évaluation des enseignements par      |                |  |  |
| les étudiants                           |                |  |  |
| 😢 exploiter le retour étudiant          |                |  |  |
| Choisir parmi les étiquettes les        | plus utilisées |  |  |

### 3. Gérer les commentaires

Pour accéder à la gestion des commentaires, cliquez dans le menu sur le bouton « Commentaires ». Un sous menu apparaît ainsi qu'un tableau regroupant tous les commentaires du Site. Le fonctionnement est similaire que pour les articles ou les pages : cocher les commentaires que vous voulez modérer puis choisissez l'action.

| <b>&amp;</b> | Tableau de bord | Commentaires                                                                        |             |  |
|--------------|-----------------|-------------------------------------------------------------------------------------|-------------|--|
| *            | Articles        | Tous (0)   En attente (0)   Approuvé (0)   Indésirable (1)   Mis à la corbeille (0) |             |  |
| 9;           | Médias          | Tous les types de commenta 🔻 Filtrer                                                |             |  |
|              | Pages           | Auteur                                                                              | Commentaire |  |
| -            | Commentaires    | Aucun commentaire trouvé.                                                           |             |  |
| 31           | Calendriers     | Auteur                                                                              | Commentaire |  |
|              |                 |                                                                                     |             |  |